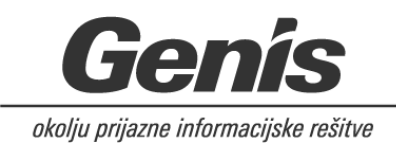

# **GSV SPV Portal**

# **UPORABNIŠKA NAVODILA**

Navodila za uporabo

Verzija dokumenta

1.0

V Kranju, 5.7.2024

© Genis

Vse pravice pridržane. Reprodukcija po delih ali v celoti na kakršenkoli način in v kateremkoli mediju ni dovoljena brez pisnega dovoljenja avtorja. Kršitve se sankcionirajo v skladu z avtorsko pravno in kazensko zakonodajo.

Stopnja zaupnosti: Interno

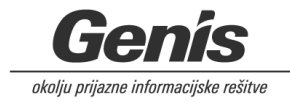

## Kazalo

| 1    | G   | SV    | SPV   | Por           | tal                                                                              | 3   |    |
|------|-----|-------|-------|---------------|----------------------------------------------------------------------------------|-----|----|
|      | 1.1 |       | Opis  | pro           | gramske rešitve                                                                  |     | 3  |
|      | 1.2 |       | Dost  | ор с          | lo aplikacije                                                                    |     | 3  |
| 2    | Ρ   | rva   | regi  | stra          | icija v portal                                                                   | 4   |    |
|      | 2.1 |       | Regi  | stra          | cija – nov uporabniški račun                                                     |     | 4  |
|      | 2.2 |       | Potr  | dite          | v registracije preko elektronske pošte                                           |     | 7  |
| 3    | Р   | rija  | va v  | por           | tal                                                                              | 8   |    |
|      | 3.1 |       | Osno  | ovni          | navigator                                                                        |     | 8  |
| 4    | S   | ple   | tni o | bra           | zec za naročilo storitev                                                         | 9   |    |
|      | 4.1 |       | Obra  | zec           | za naročilo                                                                      |     | 9  |
|      | 4   | .1.1  |       | Obr           | azec za naročilo storitev – ekranska slika                                       |     | 10 |
|      | 4   | .1.2  |       | Nar           | očilo storitve prevajanje, lektoriranje ali jezikovna redakcija – ekranska slika |     | 11 |
| 4.1. |     | 1.2.1 |       | Vnos podatkov |                                                                                  | 11  |    |
|      | 4   | .1.1  |       | Nar           | očilo storitve simultano, šepetano ali konsekutivno tolmačenje – ekranska slika  |     | 12 |
|      |     | 4.    | 1.1.1 |               | Vnos podatkov                                                                    |     | 12 |
| 5    | U   | Јро   | rabn  | iški          | profil                                                                           | .14 |    |
|      | 5   | .1.1  |       | Upc           | rabniški profil – ekranska slika                                                 |     | 14 |

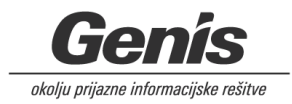

## 1 GSV SPV Portal

## 1.1 Opis programske rešitve

Portal GSV SPV je namenjen elektronskemu vnosu in pošiljanju naročil storitev na GSV, Sektorju za prevajanje.

Uporabniki portala so naročniki (državni organi in organi v sestavi), ki so se s pooblastilom pridružili javnemu naročilu (JN).

Ob prvem dostopu do portala, uporabnik izvede registracijo. Za en organ / organ v sestavi je lahko registriranih več različnih uporabnikov (vsak s svojim elektronskim naslovom).

Preko portala naročnik izpolni spletni obrazec za naročilo storitev, in ga skupaj z dokumenti, ki so predmet naročila, pošlje na GSV Sektorju za prevajanje. PDF obrazec naročila si naročnik lahko prenese in shrani za lastno evidenco.

## **1.2** Dostop do aplikacije

Do portala dostopamo preko spletnega naslova:

https://prevajanje.vlada.si

znotraj HKOM omrežja.

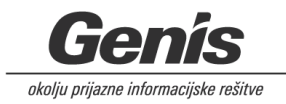

## 2 Prva registracija v portal

## 2.1 Registracija – nov uporabniški račun

Ob vstopu na portal se odpre okno za prijavo. V kolikor prvič dostopamo, si je potrebno **najprej ustvariti uporabniški račun,** to storimo preko povezave »Ustvarite si uporabniški račun«.

| GEI    | NERALNI SEKRETARIAT VLADE<br>REPUBLIKE SLOVENIJE<br>Sektor za prevajanje |
|--------|--------------------------------------------------------------------------|
| Elektr | onska pošta                                                              |
|        | ime.priimek@gov.si                                                       |
| Geslo  |                                                                          |
|        | Geslo                                                                    |
|        | Pozabil sem geslo                                                        |
|        | PRIJAVA                                                                  |
|        |                                                                          |

Povezava nas preusmeri na novo okno: **Registracija novega uporabnika**, kjer v polja vnesemo svoj elektronski naslov (<u>ime.priimek@gov.si</u>) ter geslo, ki si ga sami izberemo.

Geslo mora biti dolgo vsaj 8 znakov in vsebovati vsaj eno veliko črko ter eno številko.

Obvezen je izbor opcije »Strinjam se s Splošnimi pogoji uporabe«.

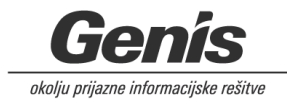

| Registracija novega uporabnik                                                       | ka     |
|-------------------------------------------------------------------------------------|--------|
| Elektronski naslov*                                                                 |        |
| ime.priimek@gov.si                                                                  |        |
| Geslo*                                                                              |        |
| Geslo                                                                               | 0      |
| Ponovite geslo*                                                                     |        |
| Ponovite geslo                                                                      | 0      |
| Geslo mora biti dolgo vsaj 8 znakov in vsebovati vsaj eno<br>črko ter eno številko. | veliko |

Po ustreznem vnosu podatkov, z akcijo »Naslednji korak« nadaljujemo na korak 2, kjer vnesemo svoje podatke ter iz šifranta izberemo državni organ (=Naročnik), ter opcijsko organ v sestavi (=Podnaročnik). Podatka Odgovorna oseba in Davčna št. se izpolnita samodejno.

Izberemo akcijo »Registriraj«.

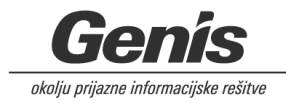

| GENERALNI SEKRETARIAT VLADE |
|-----------------------------|
| REPUBLIKE SLOVENIJE         |
| Sektor za prevajanje        |

## Registracija - korak 2

| denie ante o Comunit  |   |
|-----------------------|---|
| darja.arh.r@gmail.com |   |
| lme*                  |   |
|                       |   |
|                       |   |
| Priimek*              |   |
|                       |   |
| Telefonska številka*  |   |
|                       |   |
|                       |   |
| Naročnik*             |   |
|                       | - |
|                       |   |
| Podnaročnik           |   |
|                       | • |
|                       |   |
| Odgovorna oseba       |   |
|                       |   |
| Davčna št.            |   |
| Davona St.            |   |
|                       |   |
|                       |   |

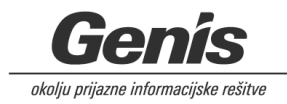

Ob uspešni registraciji se izpiše spodnje obvestilo:

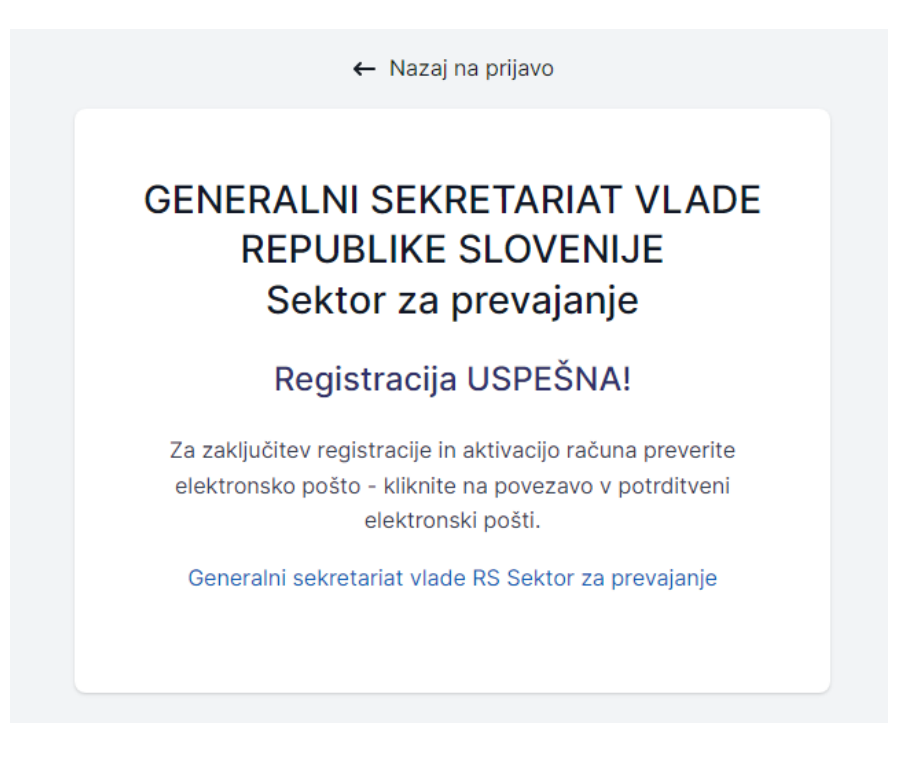

## 2.2 Potrditev registracije preko elektronske pošte

Po uspešni registraciji na vpisan elektronski naslov prejmemo avtentikacijski e-mail, ki ga potrdimo s klikom na povezavo:

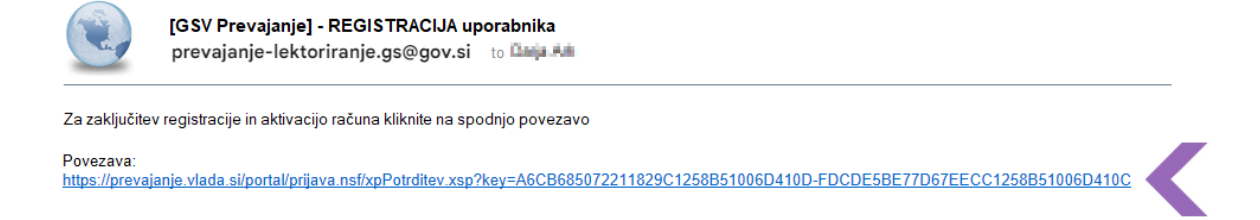

Povezava nas preusmeri na vstopno stran in s tem je registracija USPEŠNO zaključena.

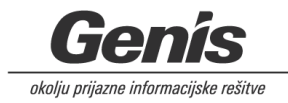

## 3 Prijava v portal

V portal se prijavimo preko spletnega naslova: https://prevajanje.vlada.si

Kjer vpišemo svoje podatke: elektronsko pošto in geslo, ki smo si ga izbrali ob registraciji.

| GE     | NERALNI SEKRETARIAT VLADE<br>REPUBLIKE SLOVENIJE<br>Sektor za prevajanje |
|--------|--------------------------------------------------------------------------|
| Elekti | ronska pošta                                                             |
|        | ime.priimek@gov.si                                                       |
| Geslo  | 1                                                                        |
|        | Geslo                                                                    |
|        | Pozabil sem gesl                                                         |
|        | PRIJAVA                                                                  |
|        | Niste registrirani? <b>Ustvarite si unorabniški račun</b>                |

## 3.1 Osnovni navigator

Osnovni navigator je razdeljen na sklope:

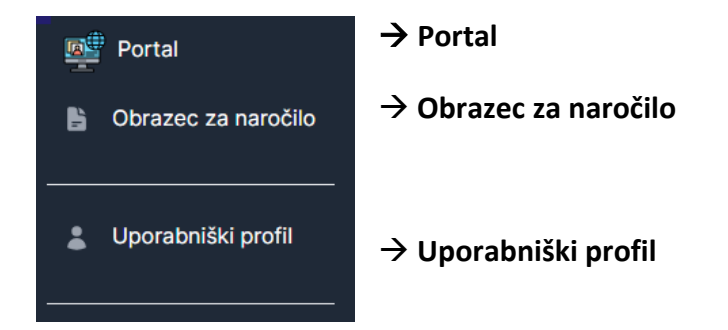

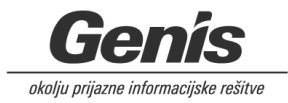

#### Spletni obrazec za naročilo storitev 4

## 4.1 Obrazec za naročilo

Do obrazca dostopamo preko ' Obrazec za naročilo' v navigatorju.

Odpre se obrazec z pred-izpolnjenimi podatki, ki smo jih vnesli ob registraciji uporabniškega računa. Vnesemo podatke naročila, kontaktne osebe ter elektronski naslov prejemnika storitve, kjer jih lahko dodamo več.

V sklopu »POOBLASTILO ZA ODDAJO NAROČILA ZUNANJEMU IZVAJALCU« označimo ustrezna pooblastila.

Dodaj naročilo storitve

V sklopu »Podatki o naročilu« z gumbom 🔍 izberemo katero od storitev naročamo:

- Naročamo prevajanje, lektoriranje ali jezikovno redakcijo •
- Naročamo simultano, šepetano ali konsekutivno tolmačenje ٠

Ter jo dodamo z akcijskim gumbom

Na enem naročilu je možno izbrati le en sklop storitev.

Polja označena z \* so obvezna za vnos.

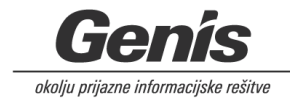

## 4.1.1 Obrazec za naročilo storitev – ekranska slika

| Odgovorna oseba                                            | Datum in ura naročila                                                        |
|------------------------------------------------------------|------------------------------------------------------------------------------|
| terares long                                               | 07.07.2014.211542                                                            |
| Davčna številka                                            | Naročnik                                                                     |
| 8.70180H                                                   | anar -                                                                       |
|                                                            | Trajport processing as a second or the process of the process                |
| Naslov naročila, s katerega je razvidna vsebina dokumenta* |                                                                              |
|                                                            |                                                                              |
|                                                            |                                                                              |
| Useba za stike*                                            |                                                                              |
|                                                            |                                                                              |
| Elektronski naslov*                                        | Telefonska številka osebe za stike*                                          |
| ana ang ang ang ang ang ang ang ang ang                    | 10130275                                                                     |
|                                                            |                                                                              |
| Oseba za vsebinska vprašanja*                              |                                                                              |
|                                                            |                                                                              |
| Elektronski naslov                                         | Telefonska številka osebe za vsebinska vprašanja                             |
|                                                            |                                                                              |
|                                                            |                                                                              |
| Elektronski naslov prejemnika storitve*                    |                                                                              |
|                                                            | Dodaj nov                                                                    |
|                                                            |                                                                              |
| POOBLASTILO ZA ODDAJO NAROCILA ZUNANJEMU IZVAJA            |                                                                              |
| nemški in francoski jezik)                                 | o v Sektorju za prevajanje, poravna naročnik (obvezno za prevode v angleski, |
| Če sektor naročene storitve v podanem roku ne more op      | raviti, ali pa za to kombinacijo nima notranjega izvajalca, ga naročnik      |
| Besedilo je medresorsko usklajeno (velja samo za slover    | nsko lekturo vladnih gradiv)                                                 |
|                                                            |                                                                              |
| Podatki o naročilu                                         |                                                                              |
| Naročamo prevajanje, lektoriranje ali jezikovno redakci    | jo                                                                           |
| Naročamo simultano, šepetano ali konsekutivno tolma        | čenje                                                                        |
|                                                            |                                                                              |

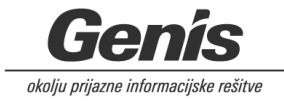

# 4.1.2 Naročilo storitve prevajanje, lektoriranje ali jezikovna redakcija – ekranska slika

| *dodaj naročilo storitv | 9                          |          |
|-------------------------|----------------------------|----------|
| Številka                | Storitev*                  |          |
| 01                      |                            | -        |
| lz jezika*              |                            | V jezik* |
| Izberite vrednost       | × •                        |          |
| Končni rok*             |                            | Ura DO   |
| 07. 07. 2024            |                            | • ×      |
| Datoteka (za prevo      | od)*                       |          |
| Izberite datoteko       | Nobena datoteka ni izbrana |          |
| Datoteka (referend      | a)                         |          |
| Izberite datoteko       | Nobena datoteka ni izbrana |          |
| Opomba k naročilu       | I                          |          |
|                         |                            |          |
|                         |                            |          |
|                         |                            |          |
|                         |                            |          |
| Shrani                  |                            | Zapri    |

## 4.1.2.1 Vnos podatkov

Iz šifranta izberemo podatke: Storitev, Iz jezika, V jezik, Končni rok, Ura DO.

Naročilu dodamo datoteko (Datoteka za prevod), ki je predmet naročila. Opcijsko lahko dodamo datoteko, ki služi kot referenca naročila, ter opcijsko vpišemo opombo.

V primeru, da je izbrana storitev 'slovenska lektura', obvezno označimo ali gre za vladno gradivo:

| Številka        | Storitev*         |
|-----------------|-------------------|
| 01              | slovenska lektura |
| Vladno gradivo* |                   |
| 🔘 da 🔍 ne       |                   |

Polja označena z \* so obvezna za vnos.

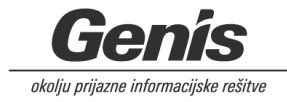

## 4.1.1 Naročilo storitve simultano, šepetano ali konsekutivno tolmačenje – ekranska slika

| Številka                                                                                                | Storitev*                                                                  |                   |         |        |     |
|----------------------------------------------------------------------------------------------------|----------------------------------------------------------------------------|-------------------|---------|--------|-----|
| 01                                                                                                    |                                                                            |                   |         |        | •   |
| lz jezika*                                                                                              |                                                                            | V jezik*          |         |        |     |
| Izberite vrednost                                                                                       | × •                                                                        | Izberite vrednost |         |        | × • |
| Tolmačenje v                                                                                            | obe smeri 📃 Tolmačenje se snema                                            | 📃 Tolmačenje na d | daljavo |        |     |
| Datum izvedbe*                                                                                          |                                                                            | Ura OD            |         | Ura DO |     |
| 07. 07. 2024                                                                                            |                                                                            | •                 | ×       | •      | ×   |
|                                                                                                    | . Y (-)                                                                    |                   |         |        |     |
| Datoteka (za tolma<br>Izberite datoteko                                                                 | ačenje)<br>Nobena datoteka ni izbrana                                      |                   |         |        |     |
| Datoteka (za tolma<br>Izberite datoteko<br>Datoteka (referenco<br>Izberite datoteko                     | ačenje)<br>Nobena datoteka ni izbrana<br>(a)<br>Nobena datoteka ni izbrana |                   |         |        |     |
| Datoteka (za tolma<br>Izberite datoteko<br>Datoteka (referenc<br>Izberite datoteko<br>Opomba k naročilu | ačenje)<br>Nobena datoteka ni izbrana<br>ca)<br>Nobena datoteka ni izbrana |                   |         |        |     |
| Datoteka (za tolma<br>Izberite datoteko<br>Datoteka (referenc<br>Izberite datoteko<br>Opomba k naročilu | ačenje)<br>Nobena datoteka ni izbrana<br>ca)<br>Nobena datoteka ni izbrana |                   |         |        |     |

## 4.1.1.1 Vnos podatkov

Iz šifranta izberemo podatke: Storitev, Iz jezika, V jezik, Datum izvedbe, Ura OD, Ura DO.

Opcijsko izberemo možnosti:

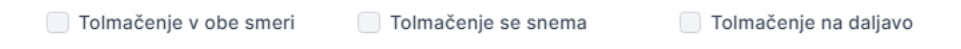

Vpišemo lokacijo dogodka.

Naročilu lahko dodamo datoteko (Datoteka za tolmačenje).

Opcijsko lahko dodamo datoteko, ki služi kot referenca naročila, ter opcijsko vpišemo opombo.

Polja označena z \* so obvezna za vnos.

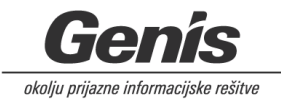

Po ustreznem vnosu podatkov z akcijskim gumbom <sup>Oddaj naročilo</sup> naročilo shranimo in pošljemo na GSV Sektorju za prevajanje.

Prikaže se obvestilo, kjer s klikom gumb prikaže se obvestilo, kjer s klikom gumb prikaže se obvestilo, kjer se obvestilo, kjer s

# Naročilo uspešno oddano!

Vaše naročilo je bilo uspešno shranjeno in poslano na GSV Sektor za prevajanje.

Za vašo evidenco si lahko prenesete PDF naročila:

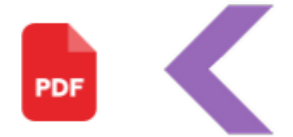

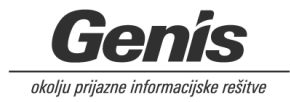

## 5 Uporabniški profil

Do profila dostopamo preko 'Uporabniški profil' v navigatorju. Omogočen je vpogled in sprememba nekaterih podatkov.

## 5.1.1 Uporabniški profil – ekranska slika

| Uporabniški profil                                        |        |
|-----------------------------------------------------------|--------|
| Elektronski naslov                                        |        |
| sterije, antonije prostovano                              |        |
| Ime                                                       |        |
| Decis                                                     |        |
| Priimek                                                   |        |
| A1                                                        |        |
| Telefonska številka*                                      |        |
| 0310.05278                                                |        |
| Naročnik*                                                 |        |
| Labelar                                                   | × •    |
| Podnaročnik                                               |        |
| Independence (R), as represented in the produce (R(2610)) | × •    |
| Odgovorna oseba                                           |        |
| Nevenka žvokelj                                           |        |
| Davčna št.                                                |        |
| 175400                                                    |        |
|                                                           |        |
|                                                           | Shrani |